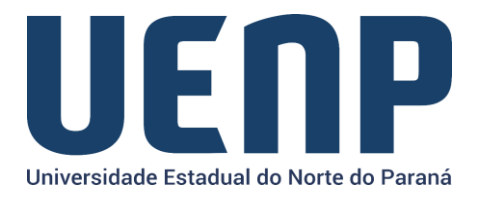

## Orientação para solicitação de Certificado Pessoal ICPEdu no e-protocolo

A solicitação de Cerificado Pessoal ICPEdu só pode ser realizada por usuários *logados* no portal do NTI e que tenham permissão de chefia na função dentro do sistema acadêmico (SUAP).

- Acesse o portal do NTI
- Na barra de menus, acesse "Serviços" e selecione o "ICPEdu CETIFICADO PESSOAL".
- Selecione no menu a opção de "Solicitação de Certificado"

| <b>^</b> | ORGANIZAÇÃO | ATENDIMENTOS            | SERVIÇOS      | PUBLICAÇÕES ~ | CONTATO  |
|----------|-------------|-------------------------|---------------|---------------|----------|
|          |             |                         | •             |               | ••••     |
|          |             | Contificado Doco        |               |               | •        |
|          |             | Certificado Pesso       | Dal           |               | <u> </u> |
|          |             | Apresentação            |               |               |          |
|          |             | Tutoriais               |               |               | •        |
|          |             | Acessar ICPEdu Certif   | icado Pessoal |               | •••      |
|          |             | Solicitação de Certific | ado           | <b></b>       | ••••••   |

O nome completo do solicitante será buscado automaticamente do sistema acadêmico (SUAP), então você deverá informar sua data de nascimento para associar a sua chave do certificado.

Confira as informações e clique em enviar.

| Sua solicitação de certificado pessoal será registrac<br>institucional assim que for validada. | la e você receberá a confirmação no seu email |  |  |  |
|------------------------------------------------------------------------------------------------|-----------------------------------------------|--|--|--|
| Nome do Solicitante do Certificado (obrigatório)                                               | Data de Nascimento (obrigatório)              |  |  |  |
| Nome Completo do Solicitante                                                                   | Dia 👻 Mês 👻 Ano 💙                             |  |  |  |
| Enviar                                                                                         |                                               |  |  |  |

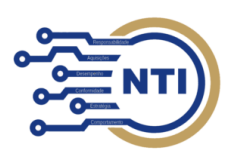

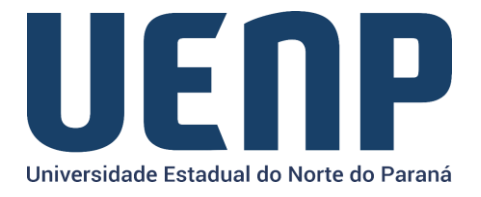

Se estiver tudo correto, você receberá a confirmação da solicitação.

| Sua solicitação foi realizada com sucesso !                                                               |
|----------------------------------------------------------------------------------------------------|
| Assim que ativada, você poderá realizar a emissão do seu certificado pessoal na<br>plataforma RNP ICPEdu. |
| Voltar ao Início                                                                                          |

Após o envio, você receberá um e-mail com a confirmação da ativação da sua chave onde você poderá continuar para a criação da sua Certificação Pessoal.

---

Tutorial para criação de certificado ICPEdu após a confirmação, via e-mail, da solicitação da chave.

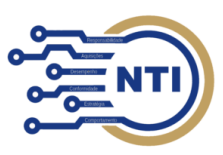